# 2015

# Manual de Usuario-CONSULTAS APP

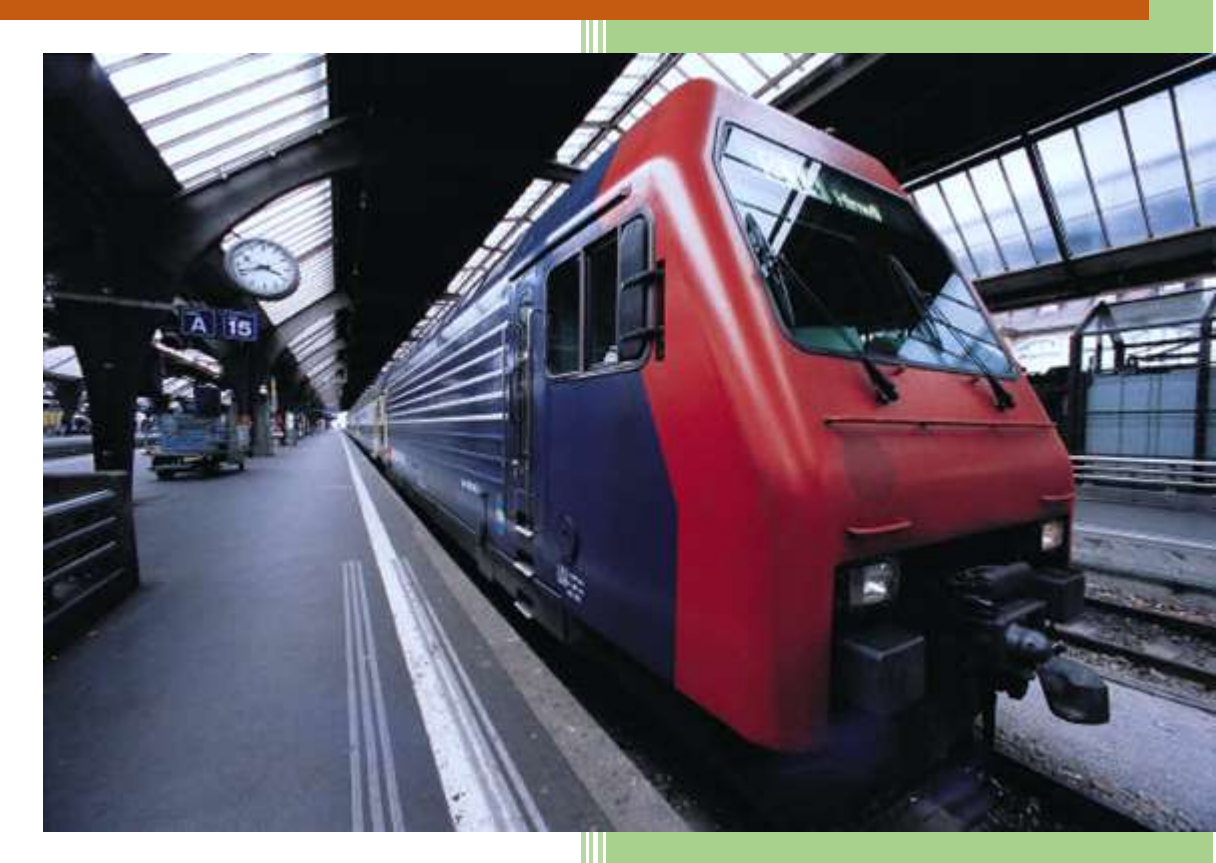

POR: VADIN SANTIAGO VILLOTA HIGUERA INSTITUTO TECNOLÓGICO SUPERIOR "JOSÉ CHIRIBOGA GRIJALVA" 10-3-2015

### CONTENIDO

| 1.   | INTROD | UCCIÓN             | 2 |
|------|--------|--------------------|---|
| 1.1. | Propó  | sito del Documento | 2 |
| 2.   | APLICA | CIÓN DEL MANUAL    | 2 |
| 2.1. | INGRE  | SO AL SISTEMA      | 2 |
| 2.2. | ACAD   | ÉMICO              | 4 |
|      | 2.2.1. | Notas              | 5 |
|      | 2.2.2. | Sílabo             | 5 |
| 2.3. | BÚSQ   | UEDA BIBLIOGRÁFICA | 6 |

# 1. INTRODUCCIÓN

#### 1.1. Propósito del Documento

Este documento tiene el propósito de dar a conocer el manejo de la aplicación móvil de consulta de notas, sílabos y bibliografía para los estudiantes. Y la búsqueda bibliográfica para los usuarios que ingresen a la aplicación.

# 2. APLICACIÓN DEL MANUAL

#### 2.1. INGRESO AL SISTEMA

1. Se debe descargar la aplicación. Luego se procede a abrirla.

Al ingresar a esta dirección se procede a visualizar la siguiente pantalla.

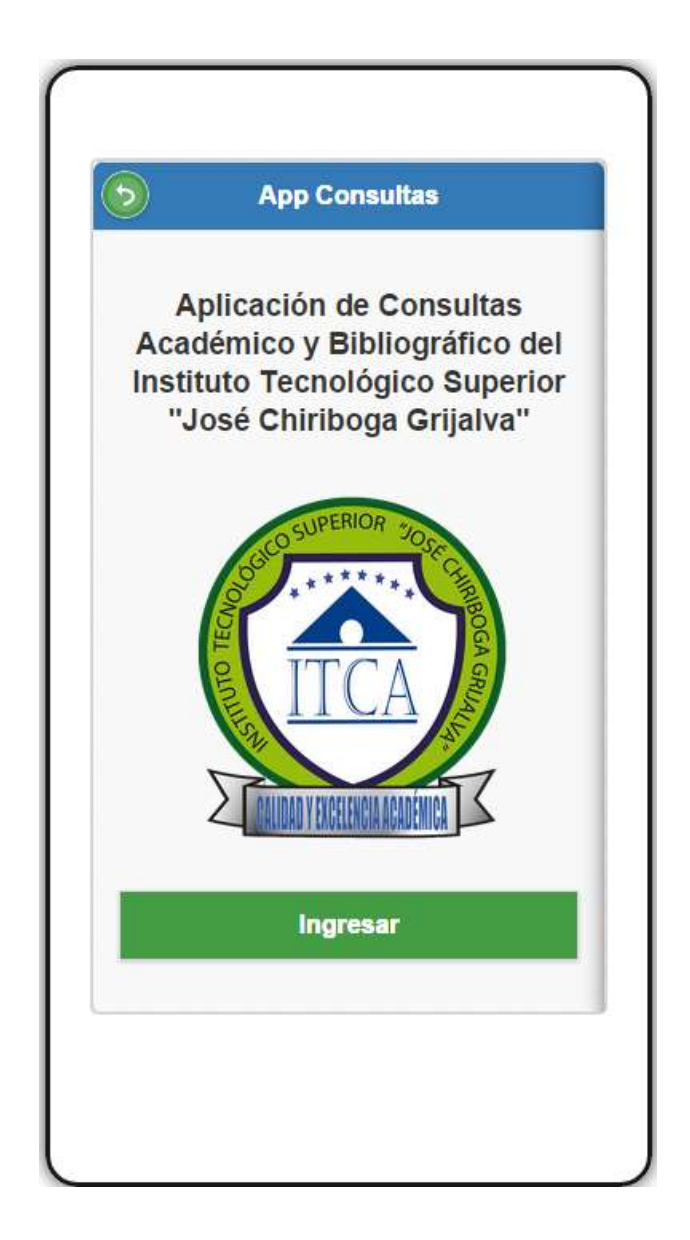

2. Luego se procede a hacer clic en ingresar. Se introduce el usuario y la clave. Se hace clic en enviar.

| 9       | App Consultas |  |
|---------|---------------|--|
|         | Ingresar      |  |
| Usuario | c             |  |
| 100354  | 12600         |  |
| Clave:  |               |  |
|         |               |  |
|         | Enviar        |  |
|         |               |  |
|         |               |  |
|         |               |  |
|         |               |  |
|         |               |  |
|         |               |  |

La aplicación automáticamente al ingresar el usuario y contraseña detecta automáticamente el perfil o rol del estudiante.

**3.** La aplicación detecta al usuario y muestra las opciones que posee para la misma.

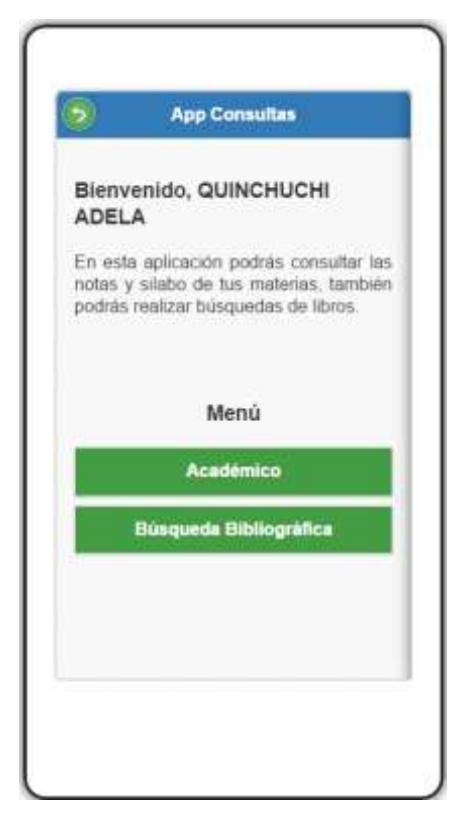

#### 2.2. ACADÉMICO

 Al ingresar a la opción académico al estudiante se le muestra las materias que el estudiante posee.

| )            | App Consultas                          |
|--------------|----------------------------------------|
|              | Listado de Materias                    |
| METC<br>NVES | DDOLOGÍA DE LA<br>STIGACIÓN CIENTÍFICA |
|              | RESIÓN CORPORAL                        |
| NGLE         | ÉS II<br>In Livia                      |
| PSIC(        | OLOGÍA EVOLUTIVA                       |
| STIN         | MULACIÓN TEMPRANA                      |
| SALU         | ID Y NUTRICIÓN                         |
| ESTA         | DISTICA I                              |

**4.** Al seleccionar una de ellas se despliega la siguiente información. Se selecciona si se desea ver las notas o los sílabos.

|           | App Consultas                               |
|-----------|---------------------------------------------|
| MET       | IDDOLOGÍA DE LA INVESTIGACIÓN<br>CIENTÍFICA |
| SEMI/IDE: | SHECTOR                                     |
|           | Notas                                       |
|           | Silabo                                      |
|           |                                             |
|           |                                             |
|           |                                             |
|           |                                             |
|           |                                             |

#### 2.2.1. Notas

Al seleccionar las notas se despliega las notas que posee el estudiante en la materia seleccionada, en todo el periodo académico.

| )             | App Consult                    | D             |
|---------------|--------------------------------|---------------|
| METODO        | LOGÍA DE LA INVI<br>CIENTÍFICA | ESTIGACIÓN    |
| ĺ             | Primer Bimes                   | tre           |
| Parcial Nrs 1 | Parcial Nro 7                  | Parcial Nrs 3 |
| a :           | *                              | 9             |
|               | Immiligación                   | 1             |
|               | Examen                         | 8.5           |
|               | Total                          | -             |
| S             | egundo Bime                    | stre          |
| Parsial Nro 1 | Parcial Rev 2                  | Parcial Nrs 3 |
|               |                                | 0             |
|               | Investigation                  |               |

#### 2.2.2. Sílabo

Al hacer clic en los sílabos, el estudiante podrá ver los sílabos de la materia.

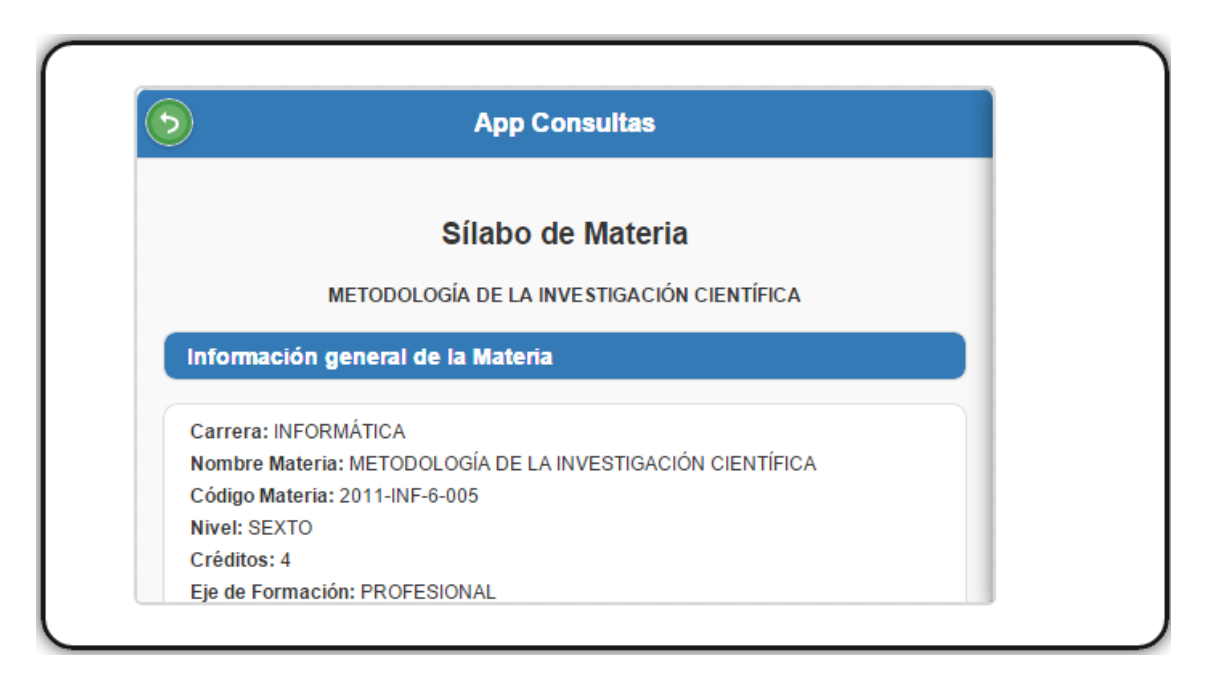

#### 2.3. BÚSQUEDA BIBLIOGRÁFICA

Al hacer clic en la opción búsqueda bibliográfica, al usuario se le muestra lo siguiente.

| 2     | App Consultas     |  |
|-------|-------------------|--|
| Búsqu | eda Bibliográfica |  |
|       | Buscar            |  |
|       |                   |  |
|       |                   |  |
|       |                   |  |
|       |                   |  |
|       |                   |  |

 Se debe de introducir el término de búsqueda de la aplicación. Luego hacer clic en Buscar. Se muestra los siguientes resultados.

| 2                                                                          | App Consultas                                                                                                    |
|----------------------------------------------------------------------------|----------------------------------------------------------------------------------------------------|
| Búsqu                                                                      | eda Bibliográfica                                                                                                    |
| java_                                                                      |                                                                                                    |
|                                                                            | Buscar                                                                                                    |
| CORE JA<br>Tax<br>Auto<br>Bion<br>Bion<br>Also<br>Colo                     | VA 2<br>LIBRO<br>CAV HORSTNARN<br>2008<br>2008<br>E \$22-COR1228                                                                                                    |
| DELARH<br>MYSQL<br>Tov<br>Auto<br>Esto<br>Esto<br>Allo<br>Calig<br>INTRODU | OLLANDO SOLUDIONES CONJAVA Y<br>LIPRO<br>ERIC CORONEL<br>III: FRINERA EDICIÓN<br>III: MACRO<br>2000<br>III: SED CESOTIO<br>COCIÓN PROGRAMACIÓN ORIENTADO A<br>5 CONJAVA |